## Smarter Balanced Interim Assessment Reporting System Quick Start Guide

Follow the steps below to access and begin using the IA Reporting System. Users are only permitted to view data for schools they have been explicitly authorized to view. For detailed directions on using the IA Reporting System, refer to the *Smarter Balanced Interim Assessment Reporting System User Guide for California* available on the <u>CAASPP Instructions and Manuals Web page</u>.

| Step | Action                                                                                                    |
|------|----------------------------------------------------------------------------------------------------|
| 1    | Go to the CAASPP Portal ( <u>http://caaspp.org/</u> ) and select the [Interim Assessment Reporting System] button. |
|      | Contact Us Contact Us California Assessment of Student Performance and Progress WELCOME TO THE CAASPP PORTAL       |
|      | Home About   Test Administration  TA Resources  Training  FAQs Calendar  System Status                             |
|      | Important<br>• System Status Alert<br>• Known Issues Log<br>• CAA Field Test                                       |
|      | Test Operations Management<br>System (TOMS) Test Administrator Interface Practice & Training Tests Digital Library |
|      | CAASPP Summative Reports Completion Status Interim Assessment Hand Interim Assessment Reporting System             |
|      |                                                                                                    |

This will open the Smarter Balanced Reporting System landing page (shown below).

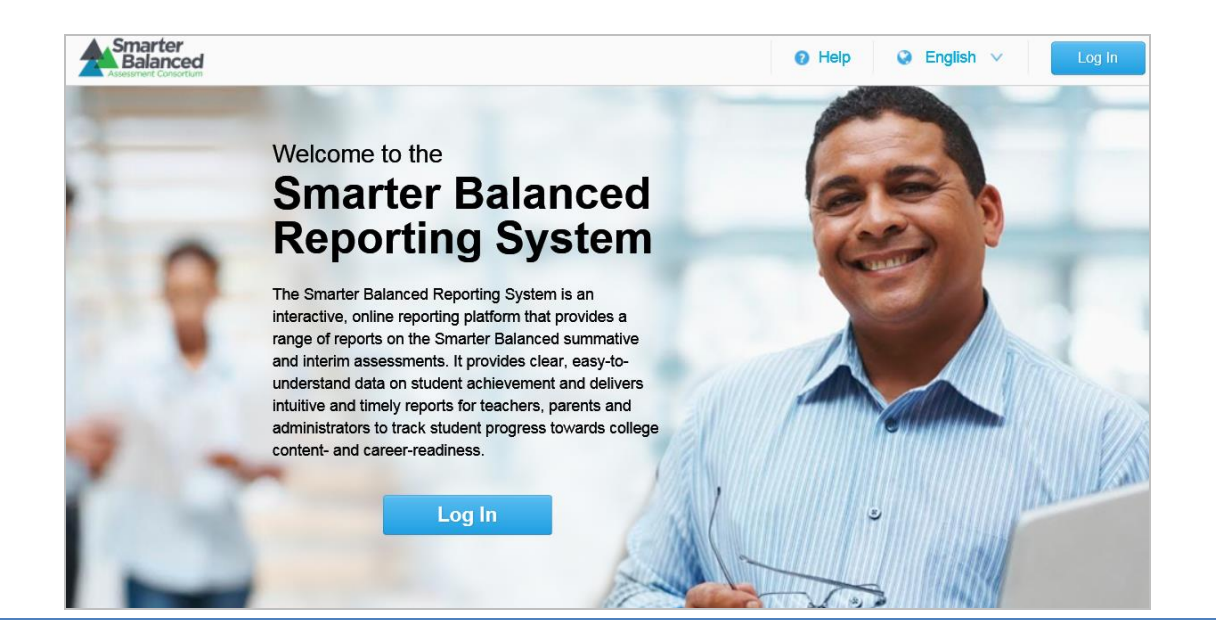

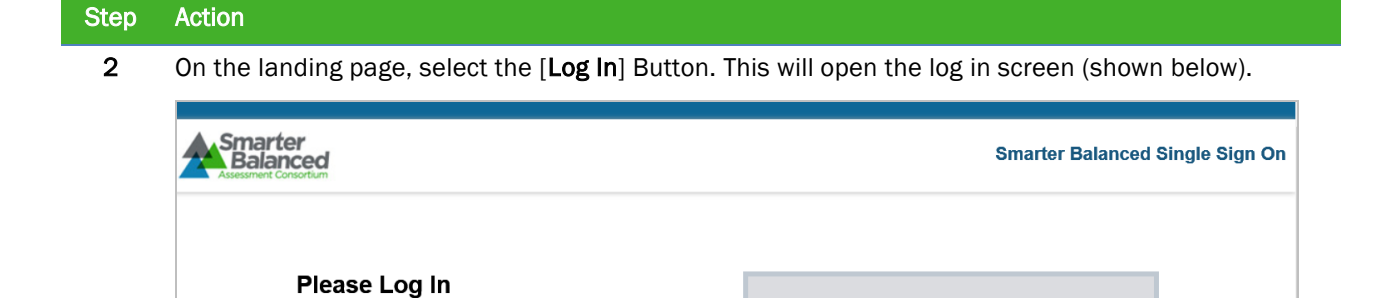

Enter your username and password to log into the Smarter Balanced

applications. After you log in, you will automatically be directed to the

application you selected.

Username

Password

Forgot Your Password?

Log In

minimum 6 character including one number

Ente

- **3** On the log in screen, enter your username and password—this will be the same information you use to access the Smarter Balanced Digital Library. After you are logged on, this will open a screen that lists all LEAs with interim assessments ready for reporting. Districts that do not yet have interim assessment data ready for reporting will not be displayed on this list.
- 4 Search for your school district by either scrolling or entering your district name in the "Find" box.

| Smarter<br>Balanced                  |                   |             | 🝞 Help 🎄 Hi, Su       | isan Hall 🗸  |
|--------------------------------------|-------------------|-------------|-----------------------|--------------|
| California                           |                   |             |                       |              |
| Districts in California              | OWNLOAD           |             | Find : Enter district |              |
| Academic year: 2014                  | - 2015 🗸          | C Legend    | ▼ Filter ∨ Align: ●   | 0            |
| District Name 🗢                      | Mathematics ≑     | #Assessed 🗘 | ELA/Literacy ≑        | # Assessed 🌻 |
| Reference Point:<br>CA State Overall | Interim Data Only |             | Interim Data Only     | $\int$       |
| Select Daybreak School District      | Interim Data Only |             | No Data Available     | ^            |
| Select                               | No Data Available |             | Interim Data Only     |              |

## Step Action

**5** When you locate your district, click one time on the name of the district to display the schools with available interim assessment results. The words "Interim Data Only" will be displayed in the content area column (i.e., Mathematics, ELA/Literacy) for which interim assessment results are available.

| Smarter<br>Balanced                  |                   |                    | 🕑 Help 🏾 🌣 Hi, Su   | ısan Hall 🗸  |
|--------------------------------------|-------------------|--------------------|---------------------|--------------|
| California                           |                   |                    |                     |              |
| Districts in California 0            | L DOWNLOAD        |                    | Find : sunse        | Q            |
| Academic year: 2014 - 20             | 15 🗸              | Contraction Legend | ▼ Filter ∨ Align: ● | 0 🛨          |
| 1 of 1 matching "sunse"              | ∧ Prev ∨ Next     |                    |                     | ×            |
| District Name 🗢                      | Mathematics ≑     | # Assessed 🗘       | ELA/Literacy ≑      | # Assessed 荣 |
| Reference Point:<br>CA State Overall | Interim Data Only |                    | interim Data Only   |              |
| Select Daybreak School District      | Interim Data Only |                    | No Data Available   | ^            |
| Select Sunset School District        | Interim Data Only |                    | Interim Data Only   |              |

6 Search for your school by either scrolling or entering your school name in the "Find" box.

Select your school by clicking one time on the school name.

| Assessment Consider<br>Automatical Consider    |                    |                       |                    |                     | san Hall 🗸   |
|------------------------------------------------|--------------------|-----------------------|--------------------|---------------------|--------------|
| California 〉 Sunse                             | et School District |                       |                    |                     |              |
| Schools in Sun                                 | nset School D      | District 🚯 🛃 DOWNLOAD |                    | Eind : Enter school | 9            |
| Academic year:                                 | 2014 - 2015 🗸      |                       | Contraction Legend | ▼ Filter ∨ Align: ● | 0 🗄          |
| School Name                                    | e 🕈                | Mathematics ≑         | # Assessed 🗘       | ELA/Literacy ≑      | #Assessed \$ |
| Reference Point:<br>Sunset School D<br>Overall | District           | Interim Data Only     |                    | Interim Data Only   |              |
| Select Sunset Central                          | High               | Interim Data Only     |                    | Interim Data Only   | Ŷ            |
| Select<br>Sunset Eastern<br>Middle             |                    | No Data Available     |                    | Interim Data Only   |              |

This will open a screen that displays the grade levels of the interim assessments for which reports are available, as shown below.

|           | Smarter<br>Balanced<br>California > Sunset School Dis                          | trict Elaine P. Smith Elementary |                    | 🕑 Help 🔅 Hi, S      | Susan Hall 🗸 |
|-----------|--------------------------------------------------------------------------------|----------------------------------|--------------------|---------------------|--------------|
|           | Grades in Elaine P. S                                                          | Smith Elementary 🚯 🛃 🕬           | VNLOAD             |                     |              |
|           | Academic year: 2014                                                            | - 2015 🗸                         | Contraction Legend | ▼ Filter ∨ Align: ● | 0 🛨          |
|           | Grade =<br>Reference Point:<br>Elaine P. Smith<br>Elementary School<br>Overall | Matnematics ⊽                    | # Assessed ₹       | ELA/Literacy 👻      | # Assessed ₹ |
| $\langle$ | Grade 05                                                                       | Interim Data Only                |                    | No Data Available   |              |

7 Select the grade by clicking one time on the grade. From here, you can experiment with features of the IA Reporting System.

## 3.4 Logging Out of the IA Reporting System

The IA Reporting System will automatically log you out after a period of inactivity. However, **because the system provides access to PII, it is important that you log out every time you have completed using the IA Reporting System.** Follow the steps below to log out.

| Action       |                                                                                       |
|--------------|---------------------------------------------------------------------------------------|
| In the upper | r right corner of the IA Reporting System screen, select 🔽 to view the dropdown menu. |
| ) Help       | 🏟 Hi, Susan Hall 🗸 🗸                                                                  |
|              | S Language                                                                            |
| ind : En     | English     Español                                                                   |
| Aligr        | Vietnamese                                                                            |
| VLiteracy    | Log Out                                                                               |
|              | Action<br>In the upper                                                                |

2 Select the [Log Out] button.

Log Out

**3** You will be logged out of the IA Reporting System. Your browser will be directed back to the Smarter Balanced Single Sign On landing page. Close your browser as you would normally.